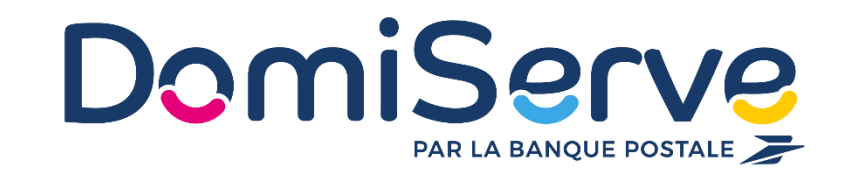

# Notice d'utilisation

# Le Compte CESU Domiserve

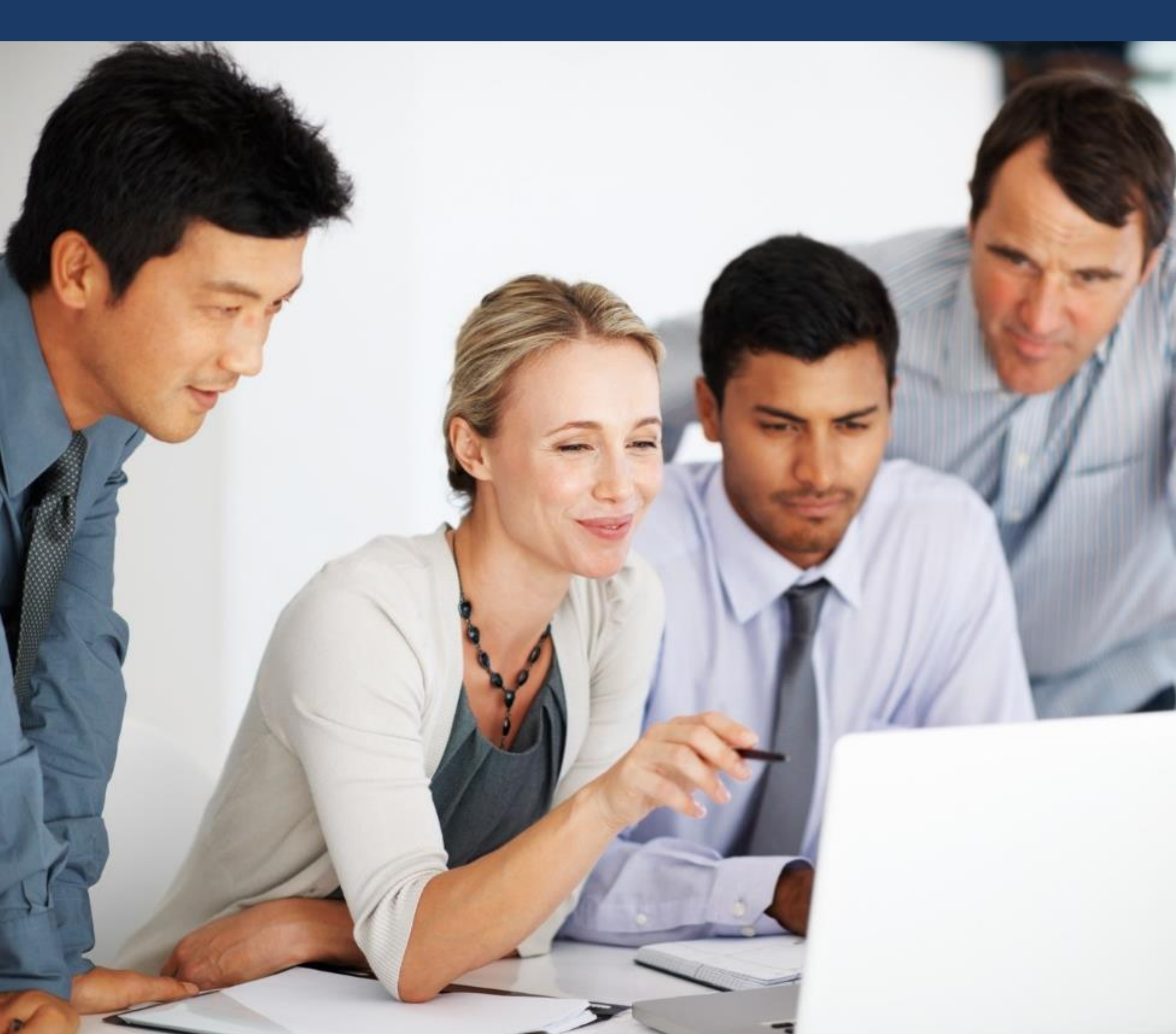

# Sommaire

1 Avant de commencer... p. 1
2 Accéder à l'espace p. 2
3 Effectuer un paiement p. 3 à 9
4 Coordonnées utiles p. 10

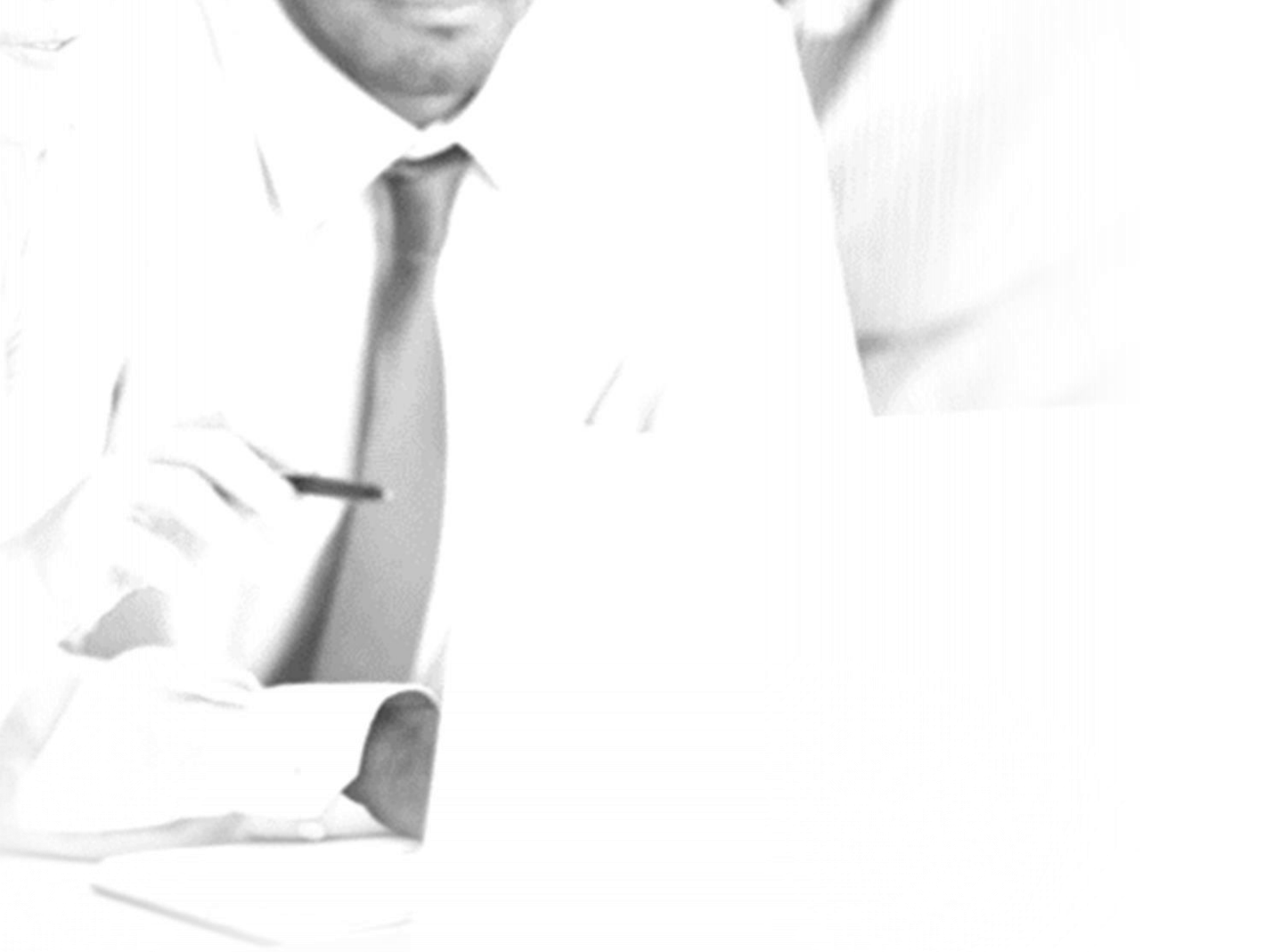

# Avant de commencer...

Le Compte CESU Domiserve permet de régler des intervenants aux profils divers (prestataires, employés à domicile, assistantes maternelles) en 48h via Internet.

## Son fonctionnement

Disponible 24h/24, 7j/7, le Compte CESU Domiserve est alimenté selon le montant de CESU défini.

Il vous est accessible depuis le site de Domiserve :

www.domiserve.com

Semblable à un compte bancaire en ligne, le Compte CESU Domiserve est exclusivement dédié au paiement des services à la personne et vous permet d'effectuer simplement vos règlements par ordre de virement.

Attention, le Compte CESU Domiserve est soumis aux mêmes règles que le titre CESU (version papier ) c'est-à-dire qu'il est utilisable jusqu'au 31

#### janvier de l'année qui suit l'année de millésime.

#### Bon à savoir

Avec le Compte CESU Domiserve, vous pouvez régler vos intervenants au centime près. Vous pouvez également compléter votre règlement par carte bancaire si votre montant de CESU disponible est insuffisant.

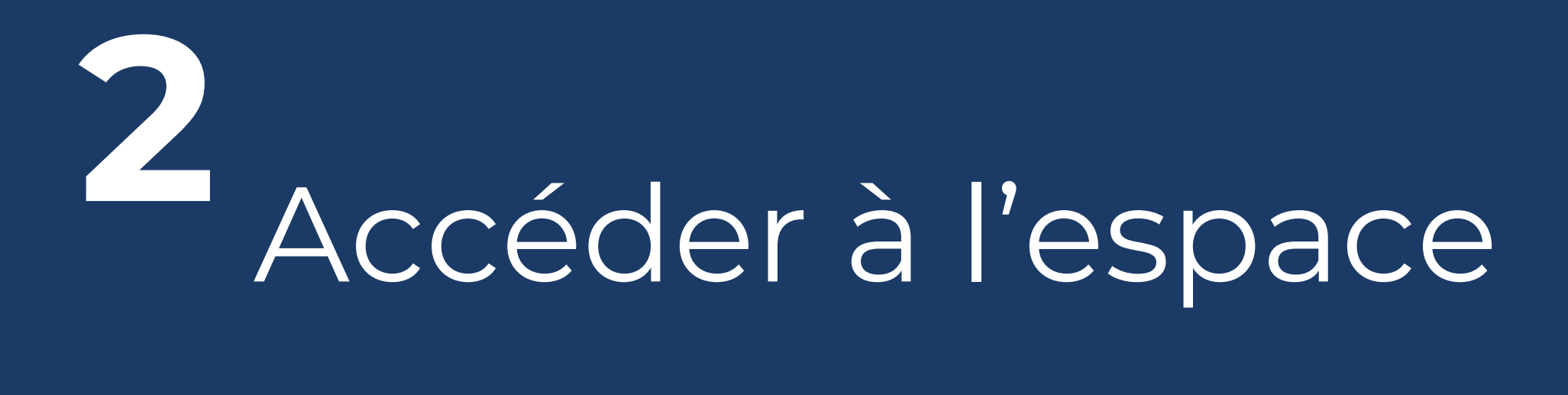

1. Rendez-vous sur la <u>page d'accès à votre espace bénéficiaire.</u>

|                                                                          | ESPACE BÉNÉFICIAIRE                               |
|--------------------------------------------------------------------------|---------------------------------------------------|
| Connexion                                                                |                                                   |
|                                                                          |                                                   |
|                                                                          | Vous êtes déjà inscrit(e) ? <b>Connectez-vous</b> |
|                                                                          | Identifiant                                       |
|                                                                          | Mot de passe                                      |
|                                                                          | SE CONNECTER                                      |
|                                                                          | Mot de passe oublié ?                             |
|                                                                          |                                                   |
| Convicte & 2017, 2022 Domicorus   Contact   Montions   Konlas   Donnéos  | e neronnelles I Decemétrese des condiss           |
| Copyright 🕲 2017 - 2023 Domiserve   Contact   Mentions légales   Données | s personnelles   Paramétrage des cookies          |

- 2. Renseignez votre identifiant et votre mot de passe.
- 3. Cliquez sur « se connecter ».

#### Utilisez votre espace en toute simplicité !

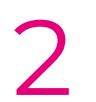

# 3 Effectuer un paiement

#### Votre intervenant doit être affilié au Centre de Remboursement des **CESU (CR CESU)**

Pour pouvoir accepter un paiement via votre compte CESU, votre intervenant doit obligatoirement être affilié au CR CESU.

Pour ce faire, il peut suivre les 3 étapes suivantes :

- Se connecter sur le site de Domiserve www.domiserve.com
- Accéder à l'espace eDomiserve disponible dès la page d'accueil et sélectionner la rubrique Intervenant
- Suivre les étapes d'inscription

Si vous avez recours à une structure collective de services à la personne (entreprise ou association), vous devez vous assurer préalablement que celle-ci soit bien affiliée au CR CESU.

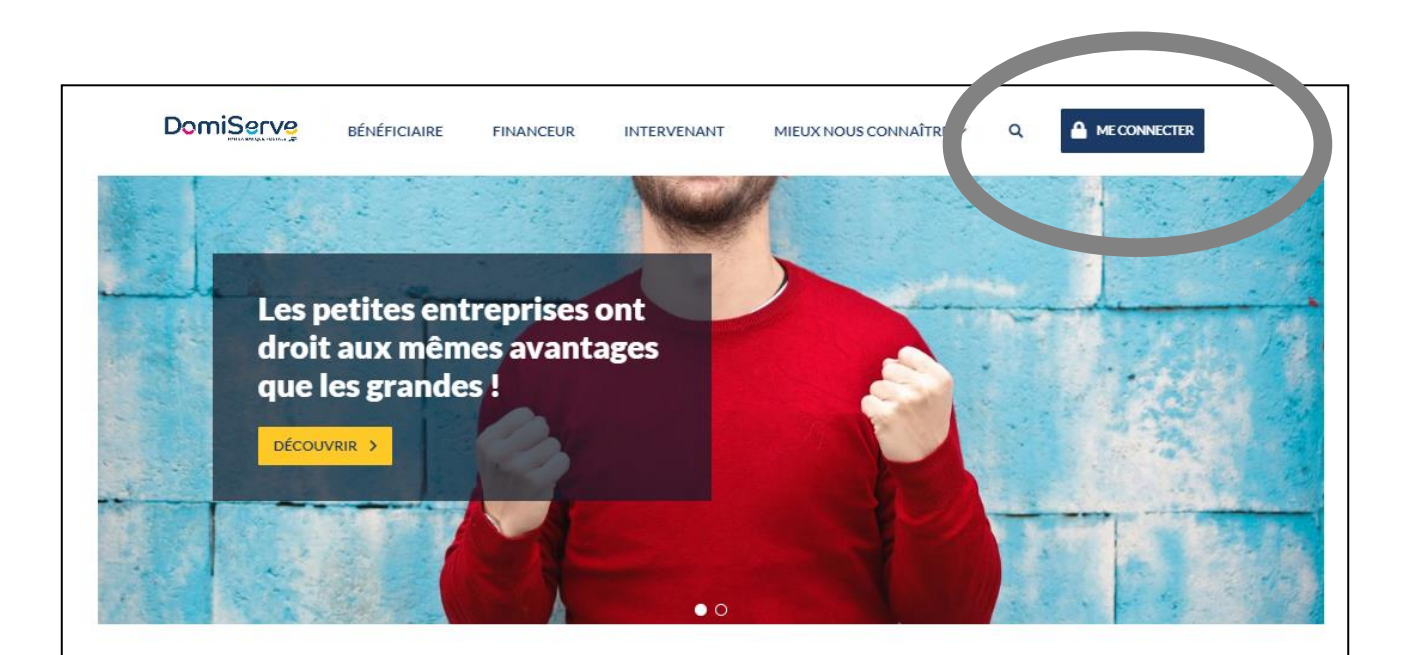

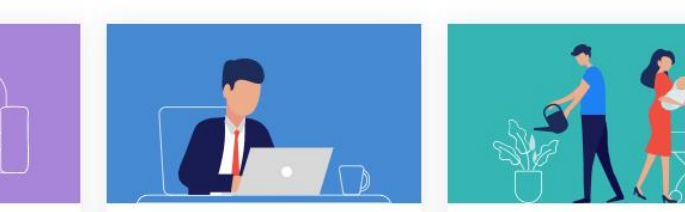

#### **Bénéficiaire**

Utilisez vos CESU Domíserve en toute simplicité, que vous soyez salarié/agent ou bénéficiaire de l'Allocation personnalisée d'autonomie (APA) ou de la Prestation de compensation du Handicap (PCH).

Financeur Découvrez les avantages que vous offrent le CESU Domiserve et nos solution d'aides et d'accompagnement, quelle que

soit votre forme juridique (Professionnel

Entreprise privée, CSE / COS, Employeur

public, Financeur de prestations sociales)

compte bancaire, que vous soye employé(e) en gré à gré ou prestataire de service à la personne

Intervenant

Encaissez vos CESU Domiserve sur votre

# Vous faites appel à un **particulier** (emploi direct)

# Etape 1 : Choisissez votre salarié(e) et activez le service Domiserve +

#### A la première utilisation, vous devez renseigner votre salarié(e).

| DomiServ           | Sector Sector Se | MES COMMANDES DE CESU 👻 MON COMPTE CESU 👻 |
|--------------------|----------------------------------------------------------------------------------------------------|-------------------------------------------|
|                    |                                                                                                    | CONSULTER LE SOLDE DE MON COMPTE          |
|                    |                                                                                                    | PAYER MON INTERVENANT                     |
|                    | Choix de l'intervenant Paiement Confirmation                                                                                                    | CONSULTER L'HISTORIQUE DE MES PAIEMENTS   |
|                    | Choix de l'intervenant                                                                                                    | CONSULTER L'HISTORIQUE DES DÉCLARATIONS   |
|                    | Je souhaite effectuer un paiement à l'attention de                                                                                                    | HERCHER UN AUTRE INTERVENANT              |
|                    | Paiement et déclaration<br>En tant que particulier employeur, il est obligatoire de déclarer les heures effectuées par votre salarié auprès des organismes compétents, afin de vous acquitter des cotisations so<br>CONNECT<br>Cesu<br>Un service des Ursor                                                                                                    | ociales.                                  |
|                    | En déclarant votre salarié, vous contribuez au financement de la protection sociale et respectez les droits de votre salarié.                                                                                                    |                                           |
|                    | Domiserve vous permet d'effectuer votre déclaration et de régler le salaire net de votre intervenant sur un seul et même espace.           Je souhaite déclarer et payer mon intervenant                                                                                                    |                                           |
| I                  | ABANDONNER LE PAIEMENT                                                                                                    | VALIDER                                   |
| Copyright 🕲 2017 - | 2020 Domiserve   Contact   Mentions légales   Paramétrage des cookies                                                                                                    |                                           |

### Dès la deuxième utilisation, vous pourrez rechercher votre salarié(e) dans le menu déroulant.

Depuis le 1er janvier 2020, les particuliers employeurs doivent intégrer le Prélèvement à la Source (PAS) pour la déclaration de leur salarié(e) dans le cadre de l'emploi direct. Grâce au Compte CESU électronique vous pouvez effectuer vos déclarations et régler le salaire net (déduction faite des charges sociales et du montant du prélèvement à la source) de votre salarié(e) sur un seul et même espace, et en quelques clics seulement.

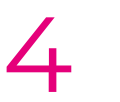

## Etape 2 : Choix de l'organisme compétent

| omiServe                                                                | ESPACE BÉNÉFICIAIRE                                                                                            | MES COMMANDES DE CESU 👻 MON COMPTE C | ESU 👻 |
|-------------------------------------------------------------------------|----------------------------------------------------------------------------------------------------|--------------------------------------|-------|
| Accueil / Payer mon intervenant                                         |                                                                                                    |                                      |       |
| Ch                                                                      | Oix de l'Intervenant       →       Identification       →       Déclaration       →       →       Confirmation |                                      |       |
| Choix de l'organisme                                                    |                                                                                                    |                                      |       |
| Auprès de quel organisme souhaitez-vous effectuer votre déclar          | ration ?                                                                                                    |                                      |       |
| 🔿 Cesu                                                                  |                                                                                                    |                                      |       |
| <ul> <li>Pajemploi (uniquement pour la garde d'enfant de moi</li> </ul> | ns de 6 ans)                                                                                                   |                                      |       |
| RETOUR                                                                  |                                                                                                    | VALIDER                              |       |
|                                                                         |                                                                                                    |                                      |       |

Choisissez si vous souhaitez déclarer les heures de votre salarié auprès du Centre national CESU ou auprès de Pajemploi pour de la garde d'enfant de moins de 6 ans.

## **Etape 3 : L'identification de votre salarié(e)**

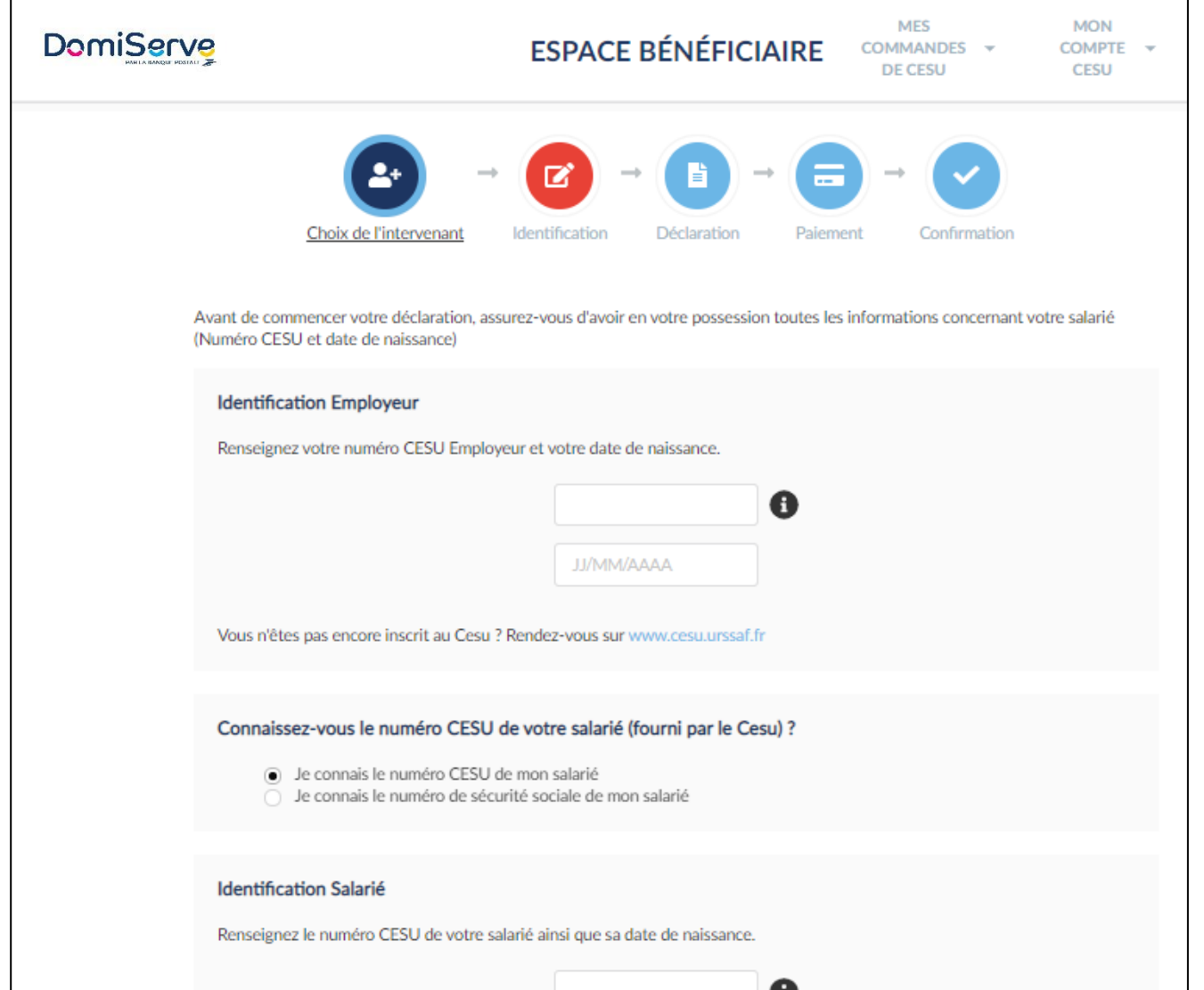

- . Renseignez votre numéro CESU Employeur et votre date de naissance.
- 2. Renseignez le numéro CESU de votre salarié(e) ainsi que sa date de naissance.

Vous ne connaissez pas le numéro CESU de votre salarié(e) ? Vous avez la possibilité de le retrouver grâce à son numéro de sécurité sociale.

- 3. Cochez la case pour donner mandat à Domiserve pour la transmission de votre déclaration.
- 4. Cliquez sur Valider.

| Autorisation  I JJ/MM/AAAA  I JJ/MM/AAAA  I JJ/MM/AAAA  A de mandat à Domiserve pour transmettre ma déclaration CESU de manière concomitante au paiement du salaire de mon Intervenant |                              |                                                   |
|----------------------------------------------------------------------------------------------------|------------------------------|---------------------------------------------------|
| Autorisation  I de mon Intervenant                                                                                                    | JJ/MM/AAA                    |                                                   |
| Autorisation  I de mon Intervenant                                                                                                    |                              |                                                   |
| <ul> <li>Autorisation</li> <li>✓ Je donne mandat à Domiserve pour transmettre ma déclaration CESU de manière concomitante au paiement du salaire r<br/>de mon Intervenant</li> </ul>   |                              |                                                   |
| <ul> <li>Je donne mandat à Domiserve pour transmettre ma déclaration CESU de manière concomitante au paiement du salaire de mon Intervenant</li> </ul>                                 |                              |                                                   |
|                                                                                                    | mettre ma déclaration CESU o | de manière concomitante au paiement du salaire no |
|                                                                                                    |                              | JJ/MM/AAAA                                        |

#### Dès la deuxième utilisation, les numéros CESU Employeur et Salarié(e) seront préremplis, vous n'aurez plus qu'à ressaisir les dates de naissance.

## Etape 4 : La déclaration de votre salarié(e)

Exemple d'écrans dans le cadre d'une déclaration auprès du Cesu

| ←<br>Choix de l'intervenant<br>Période de la prestation<br>Je souhaite déclarer et payer mon salarié :<br>Période * ● | Identification Déclaration Palement Confirmation |                                                 | <ul> <li>Période : mois durant lequel la prestation a été effectuée.</li> <li>Vous avez la possibilité de déclarer une période définie de date à date.</li> </ul>                        |
|----------------------------------------------------------------------------------------------------|--------------------------------------------------|-------------------------------------------------|----------------------------------------------------------------------------------------------------|
| Du *<br>Au *<br>Date de versement * 🚱                                                                                 | 01/01/2020<br>31/01/2020<br>31/01/2020           |                                                 | <b>Date de versement</b> : ne doit pas être<br>antérieure au premier jour de la période                                                                                                  |
| Salaire<br>Total des heures effectuées *<br>Salaire horaire net * ④<br>Nombre d'heures congés payés ④                 | 1                                                |                                                 | <b>Total des heures effectuées</b> : nombre d'heures que vous souhaitez déclarer.                                                                                                    |
| Congés payés 🕒<br>Du JJ/MM/AAAA Au JJ/MM/A                                                                            | Nombre de jours de congés                        | Ajouter une période de progés                   | <b>Salaire horaire net</b> : correspond, a minima, au montant du SMIC horaire net en vigueur.                                                                                            |
| Compléments de salaire<br>Compléments de salaire<br>Heures majorées à 25 %<br>Heures majorées à 50 %                  |                                                  |                                                 | Si vous ne souhaitez pas effectuer de déclaration lorsque votre salarié(e) est en congés, majorez le salaire horaire net de 10%.<br><i>Pour en savoir plus sur la gestion des congés</i> |
|                                                                                                    |                                                  | Montant total net déclaré : 10.00 €<br>DÉCLARER | consultez le guide du particulier employeur.                                                                                                    |

| PAR LA BANQUE PUSIALE, 🥃             | ESPACE BENEFICIAIRE | COMMANDES 👻<br>DE CESU | COMPTE +<br>CESU | TITRES CESU |
|--------------------------------------|---------------------|------------------------|------------------|-------------|
| Accueil / Déclaration                |                     |                        |                  |             |
| Votre déclaration a été effectuée av | ec succès !         |                        |                  |             |

Le montant des cotisations ainsi que du prélèvement à la source vous sera prélevé sur votre compte bancaire par les services du Centre national du Cesu.

Ils se chargeront ensuite de reverser ces montants auprès des organismes compétents.

#### Déclaration

Votre déclaration concernant CONTENTE DULCINA - NAN 0080259 a bien été transmise au Cesu Le montant net déclaré est de : 10.00 €

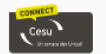

6

Le montant qui vous sera prélevé sur votre compte bancaire sera de :

Cotisations Patronales : 3.39 €
Cotisations Salariales : 2.87 €
Prélèvement à la source : 2.59 €
Soit un total de : 8.85 €
Le montant net à payer déduction faite du prélèvement à la source est de : 7.41 €

TÉLÉCHARGER UN JUSTIFICATIF

RETOUR À L'ACCUEIL

PAYER MON INTERVENANT

Avec votre Compte CESU électronique, vous réglez le montant net d'imposition.

Vous avez la possibilité de **télécharger un justificatif de déclaration** pour le remettre à votre salarié(e).

## Etape 5 : Réglez votre salarié(e)

|                                                                                                    |                                                                                                    | ESPACE                                                                                                    | BÉNÉFICI             | AIRE             | MES COMMANDES DE CESU 👻       | MON COMPTE CESU 👻                                |
|----------------------------------------------------------------------------------------------------|----------------------------------------------------------------------------------------------------|----------------------------------------------------------------------------------------------------|----------------------|------------------|-------------------------------|--------------------------------------------------|
|                                                                                                    | Choix de l'intervena                                                                                | t Identification                                                                                                    | Déclaration          | Palement         | Confirmation                  |                                                  |
| Montant à payer                                                                                                    |                                                                                                    |                                                                                                    |                      |                  |                               |                                                  |
| Je souhaite effectuer un paiemer                                                                                                    | at à CONTENTE DULCINA - NAN 0080259                                                                 |                                                                                                    |                      |                  |                               |                                                  |
| Pour un montant de 7.41                                                                                                    | € 🖸                                                                                                 |                                                                                                    |                      |                  |                               |                                                  |
| Si vous souhaitez effectuer un ré                                                                                                    | glement inférieur au montant net déclaré, il vou                                                    | s appartient de régler le n                                                                                                    | eliquat par un autre | e moyen de paiem | ent.                          |                                                  |
|                                                                                                    |                                                                                                    |                                                                                                    |                      |                  |                               |                                                  |
|                                                                                                    |                                                                                                    |                                                                                                    |                      |                  |                               |                                                  |
| Commentaire                                                                                                    |                                                                                                    |                                                                                                    |                      |                  |                               |                                                  |
| Commentaire<br>Je souhaite que le commentaire                                                                                           | suivant soit envoyé à l'intervenant en même ten                                                     | ips que le paiement :                                                                                                    |                      |                  |                               |                                                  |
| Commentaire Je souhaite que le commentaire Votre commentaire                                                                            | suivant soit envoyé à l'intervenant en même ten                                                     | ips que le paiement :                                                                                                    |                      |                  |                               |                                                  |
| Commentaire Je souhaite que le commentaire Votre commentaire                                                                            | uivant solt envoyé à l'intervenant en même ten                                                      | ups que le paiement :                                                                                                    |                      |                  |                               |                                                  |
| Commentaire Je souhaite que le commentaire s Votre commentaire (Par exemple: en paiement de la                                          | uivant soit envoyé à l'intervenant en même ten<br>lacture numéro 123456789)                         | ips que le palement :                                                                                                    |                      |                  |                               | 0 / 255 caractère(s) auto                        |
| Commentaire Je souhaite que le commentaire : Votre commentaire (Par exemple: en paiement de la                                          | sulvant solt envoyé à l'intervenant en même ter<br>lacture numéro 123456789)                        | ips que le palement :                                                                                                    |                      |                  |                               | 0 / 255 caractère(s) auto                        |
| Commentaire<br>Je souhaite que le commentaire :<br>Votre commentaire<br>(Par exemple: en paiement de la )<br>Compte CESU à débiter      | uivant soit envoyé à l'intervenant en même ten<br>acture numéro 123456789)                          | ips que le palement :                                                                                                    |                      |                  |                               | 0 / 255 caractère(s) auto                        |
| Commentaire<br>Je souhaite que le commentaire :<br>Votre commentaire<br>(Par exemple: en paiement de la<br>Compte CESU à débiter        | uivant soit envoyé à l'intervenant en même ten<br>lacture numéro 123456789)<br>pte Millési          | ips que le palement :                                                                                                    | Client               | Limitation       | Solde au 21/01/2020           | 0 / 255 caractère(s) auto                        |
| Commentaire Je souhaite que le commentaire Votre commentaire (Par exemple: en paiement de la Compte CESU à débiter Numéro de com 189034 | auivant soit envoyé à l'intervenant en même ten<br>facture numéro 123456789) pte Millési<br>2019    | ps que le palement :                                                                                                    | Client               | Limitation       | Solde au 21/01/2020<br>0.00 € | 0 / 255 caractère(s) auto                        |
| Commentaire Je souhaite que le commentaire Votre commentaire (Par exemple: en paiement de la Compte CESU à débiter Numéro de com 189034 | tacture numéro 123456789)  pte Millési 2019                                                         | ps que le palement :                                                                                                    | Client               | Limitation       | Solde au 21/01/2020<br>0.00 € | 0 / 255 caractère(s) auto<br>Reste à compléter : |
| Commentaire Je souhaite que le commentaire Votre commentaire (Par exemple: en paiement de la Compte CESU à débiter Numéro de com 189034 | suivant soit envoyé à l'intervenant en même ten<br>facture numéro 123456789)<br>pte Millési<br>2019 | ne a la companya de la companya de la compa | Client               | Limitation       | Solde au 21/01/2020<br>0.00 € | 0 / 255 caractère(s) auto<br>Reste à compléter : |

1. Le **montant** net à payer est affiché et est modifiable si vous le souhaitez.

A votre convenance, vous pouvez régler moins que le montant affiché (en cas de paiement par titre par exemple), mais le montant payé ne doit jamais être supérieur au montant déclaré déduction faite du Prélèvement à la Source.

- 2. Rédigez si vous le souhaitez un **commentaire.**
- 3. Cochez le compte que vous souhaitez débiter.
- 4. Cliquez sur Valider.

Si le solde de votre compte est inférieur au montant dû, un espace s'affiche automatiquement en bas de page afin que vous puissiez compléter votre paiement par carte bancaire.

| DUPE LA BANQUE POSTALE        |                                                            | ESPACE BÉNÉFICIAIRE                           | MES COMMANDES DE CESU 👻          | MON COMPTE CESU |
|-------------------------------|------------------------------------------------------------|-----------------------------------------------|----------------------------------|-----------------|
| Accueil / Payer mon intervena | ıt                                                         |                                               |                                  |                 |
|                               | •                                                          |                                               |                                  |                 |
|                               | Choix de l'in                                              | tervenant Identification Déclaration Paiement | Confirmation                     |                 |
|                               | Confirmation                                               |                                               |                                  |                 |
|                               | Nous avons bien reçu votre ordre de paiement nº 1773       | 575 le 21/01/2020 :                           |                                  |                 |
|                               | sur le compte de      - NAN     pour un montant de 7.41 €  |                                               |                                  |                 |
|                               | Un accusé de réception vient de vous être envoyé à votre a | adresse email : noreply@domiserve.com         |                                  |                 |
|                               |                                                            |                                               |                                  |                 |
|                               |                                                            | TÉLÉCHARGER LE JUSTI                          | FICATIF DE PAIEMENT À REMETTRE À | L'INTERVENANT   |

- . Vous avez la possibilité de **télécharger un justificatif de paiement** pour le remettre à votre salarié(e).
- 2. Cliquez sur **Terminer**

A la validation de votre paiement, vous recevez un email de confirmation par nos services sur l'adresse renseignée dans votre profil.

7

# Vous faites appel à un **organisme** (prestataire, mandataire, structure agréée etc.)

## **Etape 1 : Choisissez votre intervenant**

## A la première utilisation, vous devez renseigner votre intervenant(e).

Saisissez le code NAN ou la raison sociale ainsi que le département.

|                     |                                                                                                    | <u>JEAN DUPOND</u> Se déconnecter                                |
|---------------------|----------------------------------------------------------------------------------------------------|------------------------------------------------------------------|
| GROUPE LA BANQUE PO | ESPACE BÉNÉFICIAIRE                                                                                                    | MES COMMANDES DE CESU - MES COMPTES CESU -                       |
| Accueil / Paye      | r mon intervenant                                                                                                    | CONSULTER LE SOLDE DE MON COMPTE                                 |
|                     | $\begin{array}{c} \textcircled{2}\\ \hline \\ \hline \\ \hline \\ \hline \\ \hline \\ \hline \\ \hline \\ \hline \\ \hline \\ \hline$ | PAYER MON INTERVENANT<br>CONSULTER L'HISTORIQUE DE MES PAIEMENTS |
|                     | Choix de l'intervenant                                                                                                    |                                                                  |
|                     | Je souhaite effectuer un paiement à l'attention de Intervenant                                                                        |                                                                  |
|                     |                                                                                                    | RECHERCHER UN AUTRE INTERVENANT                                  |
|                     |                                                                                                    |                                                                  |
|                     |                                                                                                    |                                                                  |
|                     |                                                                                                    |                                                                  |
|                     |                                                                                                    |                                                                  |
|                     |                                                                                                    |                                                                  |
|                     |                                                                                                    |                                                                  |

Copyright © 2017 - 2019 Domiserve | Contact | Mentions légales | Paramétrage des cookies

# Dès la deuxième utilisation, vous pourrez rechercher votre intervenant dans le menu déroulant.

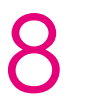

# Etape 2 : Réglez votre intervenant

| DomiServe                                         | ESPACE BÉNÉFICI.                                      | AIRE              |              | MES COMMANDES DE CESU 👻 | MES COMPTES          |
|---------------------------------------------------|-------------------------------------------------------|-------------------|--------------|-------------------------|----------------------|
| Accueil / Payer mon intervenant                   |                                                       |                   |              |                         |                      |
|                                                   | Choix de l'interve                                    | →<br>Paiement     | Confirmation |                         |                      |
| Montant à payer<br>Je souhaite effectuer un palem | entà - NAN 138                                        |                   |              |                         |                      |
| Commentaire                                       |                                                       |                   |              |                         |                      |
| Je souhaite que le commentair                     | e suivant soit envoyé à l'intervenant en même temps c | que le paiement : |              |                         |                      |
| Votre commentaire                                 |                                                       |                   |              |                         | li i                 |
| (Par exemple: en paiement de                      | la facture numéro 123456789)                          |                   |              | 0 / 255 carac           | tère(s) autorisé(s). |
| Compte CESU à débiter                             |                                                       |                   |              |                         |                      |
| Numéro de com                                     | pte Millésime                                         | Client            | Limitation   | Solde au 25/09/2019     |                      |
| 189855                                            | 2019                                                  |                   |              | 955.00 €                |                      |
|                                                   |                                                       |                   |              | Posto à                 | compléter : 0 00 €   |

- . Saisissez le **montant** du règlement.
- 2. Rédigez si vous le souhaitez un commentaire.
- 3. Cochez le compte que vous souhaitez débiter.
- 4. Cliquez sur Valider.

Si le solde de votre compte est inférieur au montant dû, un espace s'affiche automatiquement en bas de page afin que vous puissiez compléter votre paiement par carte bancaire.

|                                 |                                                                                                    | Letter Service Service |
|---------------------------------|----------------------------------------------------------------------------------------------------|----------------------------------------------------------------------------------------------------|
| DomiServe                       | ESPACE BÉNÉFICIAIRE                                                                                                    | MES COMMANDES DE CESU 👻 MES COMPTES CESU 👻                                                                                                    |
| Accueil / Payer mon intervenant |                                                                                                    |                                                                                                    |
|                                 | Choix de l'intervenant Paiement Con                                                                                                    | firmation                                                                                                    |
| Confirm<br>Nous :<br>Un accus   | ation<br>vons bien reçu votre ordre de paiement n° 1669291 le 25/09/2019 :<br>ur le compte de <b>• NAN 138;</b><br>our un montant de 500 €<br>de réception vient de vous être envoyé à votre adresse email : noreply@domiserve.com |                                                                                                    |
|                                 | TÉLÉCHARGER LE JUST                                                                                                    | TIFICATIF DE PAIEMENT À REMETTRE À L'INTERVENANT                                                                                                    |
| Les obl                         | gations du particulier employeur                                                                                                    |                                                                                                    |
| En tant qu                      | e particulier employeur, pensez à déclarer les heures effectuées par votre salarié à l'URSSAF afin                                                                                                    | de vous acquitter des cotisations sociales qui vous incombent.                                                                                                    |

- . Vous avez la possibilité de **télécharger un justificatif de paiement** pour le remettre à votre intervenant(e).
- 2. Cliquez sur **Terminer**.

|                             | Pour plus d'information vous pouvez consulter les sites de l'URSSAF :<br>• www.ces.urssaf.fr<br>• www.pajemploi.urssaf.fr |  |
|-----------------------------|----------------------------------------------------------------------------------------------------|--|
|                             | TERMINER                                                                                                    |  |
| Copyright © 2017 - 2019 Don | niserve   Contact   Mentions légales   Paramétrage des cookies                                                            |  |

A la validation de votre paiement, vous recevez un email de confirmation par nos services sur l'adresse renseignée dans votre profil.

9

# Coordonnées utiles

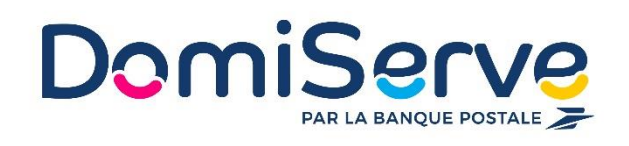

#### Domiserve, le CESU et ses services

Sur le site www.domiserve.com

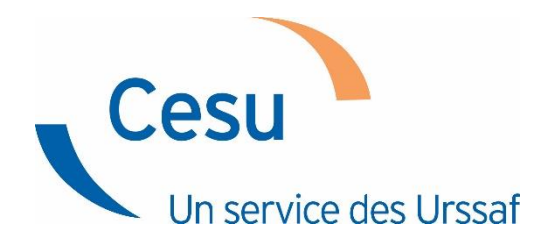

#### **Centre national CESU (CN CESU)**

Sur le site www.cesu.urssaf.fr ou au 0 806 802 378

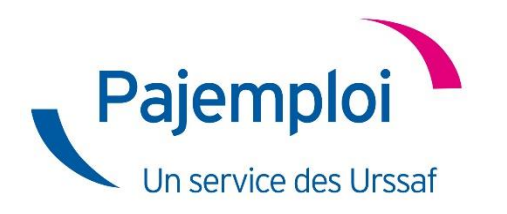

#### Pajemploi

Sur le site www.pajemploi.urssaf.fr ou au 0 806 807 253

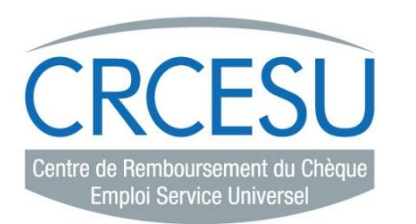

#### **CRCESU (Centre de Remboursement des CESU)**

Sur le site www.cr-cesu.fr ou au 0 892 680 662 Du lundi au vendredi de 8h30 à 18h CRCESU 93738 BOBIGNY Cedex 9

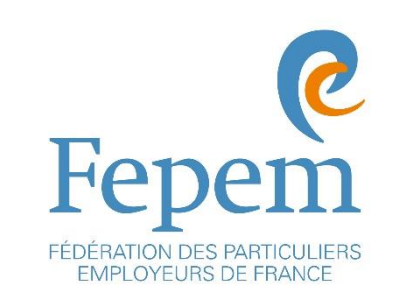

#### FEPEM, la Fédération des Particuliers-Employeurs de France

Sur le site www.fepem.fr ou au 0 825 07 64 64

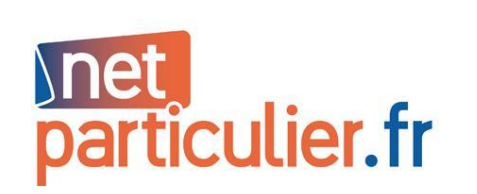

#### Le portail officiel du particulier employeur et du salarié

Sur le site www.net-particulier.fr

10